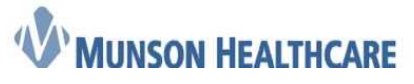

# How to Complete PowerChart Clinical Reconciliation for Ambulatory Clinical Staff

Clinical Reconciliation is the process of verifying clinical data that exists within the EMR is consistent with external sources.

The **Ambulatory Workflow** contains the Problems, Procedures, Allergies, Home Medications, and Immunizations that need to be reviewed with the patient/family office intake process.

**Outside records (external sources)** such as CCDs (Continuity of Care documents) will be imported into the chart by appropriate office staff. **Purple diamond** icons indicate outside records/sources are present.

# Go to the Ambulatory Workflow:

# 1. Histories

- A. Problems tab
  - Unverified Data from Outside Sources will display purple diamond icons.
  - Verified Local Record Data will contain current data from within Munson Healthcare records.

| <ul> <li>Problems</li> </ul> | Procedure             |
|------------------------------|-----------------------|
|                              |                       |
| Name                         | *                     |
| Unverified Data fr           | om Outside Sources    |
| Atrial fibrillation (d       | lisorder) 🔹           |
| Chronic pain syndr           | rome (disorder) 🔹     |
| Cluster headache s           | syndrome (disorder) 🔹 |
| Diabetes mellitus t          | type 2 (disorder) 🔷   |
| Gastritis (disorder)         | •                     |
| Morbid obesity (dis          | sorder) 🔹             |
| Traumatic brain inj          | jury (disorder) 🔶     |
| Verified Local Rec           | ord Data              |
| Obstructive sleep a          | apnea syndrome        |

a. Once the patient/family have verified or denied the problem, click the **Problem**.

| Unverified    | Data from Outsid    | e Sources |
|---------------|---------------------|-----------|
| Atrial fibril | lation (disorder) 🔶 | -         |

b. Click Add if verified or Decline if denied.

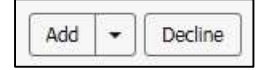

- Add: adds the problem to the problem list.
- **Decline**: Removes the problem from the list.
- c. Continue through the list of problems. Leave any problems (**purple diamonds**) you are not certain of. The provider is ultimately responsible for management of the problem list.
- d. Click Complete Reconciliation. \*\*\*Never use Finish Later\*\*\*

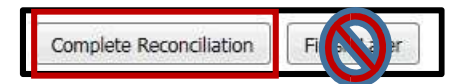

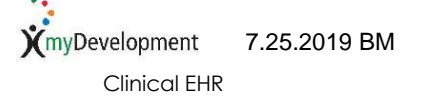

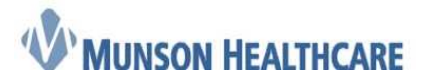

# When No outside records (no purple diamonds) are present, reconciliation must still be completed:

|                                        |                                           | Histories           | Histories     |                         |                  |                 |  |
|----------------------------------------|-------------------------------------------|---------------------|---------------|-------------------------|------------------|-----------------|--|
| a. When the patient problems listed, c | has no chronic<br>click <b>No Chronic</b> | Problems            | (0)           | Procedure               | (0)              | Family          |  |
| Problems.                              |                                           | No Chronic p        | roblems docur | nented, trout rien No ( | Chronic Problems | r add a problem |  |
|                                        |                                           | Name                |               | -                       |                  |                 |  |
|                                        |                                           | 4 Chronic Proble    | ms (0)        |                         |                  |                 |  |
|                                        |                                           | No results found    | 110           |                         |                  |                 |  |
|                                        |                                           | Resolved Problem    | lems (0)      |                         |                  |                 |  |
| B. Procedures tab                      | Histories                                 |                     | ]             |                         |                  |                 |  |
|                                        | ◆ Problems                                | Procedure           |               |                         |                  |                 |  |
|                                        | Procedure                                 |                     |               |                         |                  |                 |  |
|                                        | Unverified Data from Outside              | Sources             |               |                         |                  |                 |  |
|                                        | Replacement of total knee joint           | t (procedure) 🔶     |               |                         |                  |                 |  |
|                                        | Total replacement of left knee            | joint (procedure) 🔶 |               |                         |                  |                 |  |
|                                        | Xylose absorption test, blood a           | nd/or urine 🔶       |               |                         |                  |                 |  |
|                                        | Cesarean delivery - delivered (1          | finding) 🔶          |               |                         |                  |                 |  |
|                                        | Tonsillectomy and adenoidecto             | my; under age 12 🔶  |               |                         |                  |                 |  |
|                                        | Procedure (procedure) ◆                   |                     |               |                         |                  |                 |  |
|                                        | Verified Local Record Data                |                     |               |                         |                  |                 |  |
|                                        | No results found                          |                     |               |                         |                  |                 |  |

a. Once the patient/family have verified or denied the problem, click the Procedure.

| Procedure                                     |   |
|-----------------------------------------------|---|
| Unverified Data from Outside Sources          |   |
| Replacement of total knee joint (procedure) 🔶 |   |
|                                               | _ |

b. Click Add if verified or Decline if denied.

#### 2. Allergies

- a. After discussing with the patient/family, click Substance.
- b. Click Add.

Add 💌

- When the allergy is not accurate, click **Decline**. The allergy will be removed from the list.
- c. Scroll down to required **Reaction Type**, click the drop down arrow. Select **Reaction Type**.

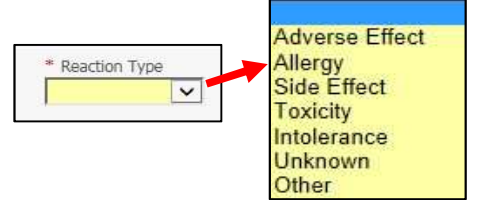

Decline

Substance

**Unverified Data from** 

ciprofloxacin 🔶

Add 💌

d. Click Save.

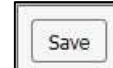

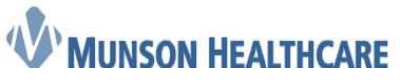

- e. **Continue** through the list of allergies to Add, Decline, or leave remaining purple diamonds you are uncertain of.
- f. Click Complete Reconciliation.

| Reconciliation Status: | Incomplete | Complete Reconciliation |
|------------------------|------------|-------------------------|
|                        |            | 50 EA                   |

# NOTE: Never select a 'free

text' allergy choice. Always select a coded option.

| Substance                  | Mismatches Identified                  | Reactions   | Add                                                                                                    |                          |
|----------------------------|----------------------------------------|-------------|----------------------------------------------------------------------------------------------------|--------------------------|
| Unverified Data fro        | om Outside Sources                     |             |                                                                                                    |                          |
| sulfa drugs 🖗              | New Drug allergy found                 | Anaphylaxis | sulfa drugs                                                                                               |                          |
| lf you see<br>to select tl | this alert, be care<br>he coded option | eful 💻      | Drug/Allergy checking is not available                                                                    | for free text allergies. |
| lf you see<br>to select tl | this alert, be care<br>ne coded option | eful        | Drug/Allergy checking is not available     Q sulfa drugs                                                  | for free text allergies. |
| lf you see<br>to select tl | this alert, be care<br>ne coded option | eful        | Drug/Allergy checking is not available     Q sulfa drugs     sulfa drugs                                  | for free text allergies. |
| lf you see<br>to select tl | this alert, be care                    | eful        | Drug/Allergy checking is not available     Sulfa drugs     Sulfa drugs     Add "sulfa drugs" as free text | for free text allergies. |

When only a free text option appears: Place your cursor in the search field and start to backspace out the imported description. Suggestions will begin to display. Select the desired allergy.

| Allergies 🕂                                        |                                     |                                           |                                    | All Visits 🔁                                                               |
|----------------------------------------------------|-------------------------------------|-------------------------------------------|------------------------------------|----------------------------------------------------------------------------|
| Substance                                          | Mismatches Identified               | Reactions                                 | Severity                           | Add - Decline                                                              |
| Unverified Data from O<br>DIPHENHYDRAMINE<br>HCL • | utside Sources<br>New allergy found | hives                                     | -                                  | SULFA (SULFONAMIDE ANTIBIOTICS)                                            |
| SULFA (SULFONAMIDE<br>ANTIBIOTICS) •               | New allergy found                   | N/A                                       | =                                  | (1) Drug/Allergy checking is not available for free text allergies.        |
| Verified Local Record D                            | ata                                 |                                           |                                    |                                                                            |
| Benadryl                                           |                                     | Hives                                     | -                                  | Q SULFA Back space the curser                                              |
| sulfa drugs                                        | **                                  | Unknown                                   | -                                  | Triple Sulfa                                                               |
| Iome Medications                                   | +                                   | Reconciliation Status: Incomplete Cc      | mplete Reconciliation Finish Later | sulfa topicals<br>Sultrin Triple Sulfa<br>triple sulfa topical<br>Sulfamag |
| • The system is still pro                          | cessing available health plans. Re  | ry in a few seconds.                      |                                    | Sulfatol<br>Sulfatrim                                                      |
| * Munson Healthcare is                             | in compliance with HIPPA and has    | offered the patient a Notice of Privacy P | ractices                           | Sulfazine<br>Sulfac 10%                                                    |
|                                                    |                                     |                                           |                                    |                                                                            |

When the patient has no known allergies:

a. Click Allergies title/blue plus, to enter NKA.

When the patient has environmental or food allergy, but no known medication allergies:

a. Click Allergies title/blue plus, to enter No Known Medication Allergies.

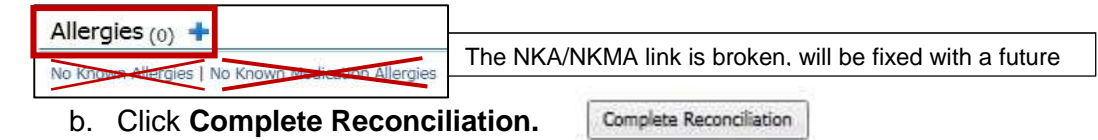

If patient does have allergies to be entered, click the **blue plus** and enter as you do today.

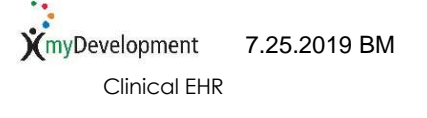

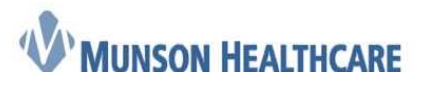

# **Ambulatory-Job Aid**

# 3. Home Medications

a. **Purple** diamonds will not display in the home Medication section at this time. Currently documented Home Medications will display.

|   | Medication                                                           |
|---|----------------------------------------------------------------------|
| ř | Lasix 20 mg oral tablet 1 Tab, Oral, Daily, 30 Tab, 0 Refill(s)      |
| 0 | lisinopril 10 mg oral tablet 1 Tab, Oral, Daily, 30 Tab, 0 Refill(s) |

b. To complete the documentation medication by history process, click **Complete History**.

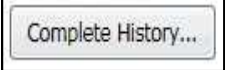

- c. Complete the entry of the patient's home medications as you do today.
- d. The Reconciliation Status bar will display a green checkmark to indicate home medication entry has been completed. This meets the regulatory requirement for entering home medications.

| Status:  | ✓ Meds History | Outpatient                     |
|----------|----------------|--------------------------------|
| ocacción | - modermotory  | <ul> <li>Output/one</li> </ul> |

e. The following indicates the entry and reconciliation of home medications has been completed.

| Document History: Completed by Gray, Debo | orah M on 08/31/2018 at 07:42 |
|-------------------------------------------|-------------------------------|
|-------------------------------------------|-------------------------------|

#### 4. Immunizations

- a. After verifying with the patient/family, click Vaccine.
- b. Click Add.

|  | Add                                                                                                    | • |
|--|----------------------------------------------------------------------------------------------------|---|
|  | and the second second second second second second second second second second second second second second second |   |

| Vaccine        | *                      |
|----------------|------------------------|
| Unverified Dat | a from Outside Sources |
| pneumococcal   | 23-valent vaccine 🔷 🚽  |

• When the immunization is not accurate, click **Decline**. The immunization will be removed from the list.

**NOTE:** There is no reconciliation button for Immunizations.

When no outside vaccinations exist, the bi-directional query will present for this component. No action needs to be taken.

| Immunizations 🕂 |                                    |
|-----------------|------------------------------------|
|                 |                                    |
|                 |                                    |
| Status          | Vaccine                            |
| Overdue         | Pneumococcal Polysaccharide        |
| Overdue         | Tetanus-Diptheria                  |
| Overdue         | Zoster                             |
| In Range        | Influenza                          |
| ∠ History (10)  |                                    |
| Aged Out        | Diphtheria, Tetanus, and Pertussis |
| Aaed Out        | Haemophilus Influenzae Type B      |

**NOTE:** Once reconciled, click **View Outside Records** to see remaining outside records as indicated by purple diamonds that were not added or declined during the admission process.

Reconciliation Status: Completed by Gray, Deborah M on SEP 07, 2018 at 12:54 View Outside Records

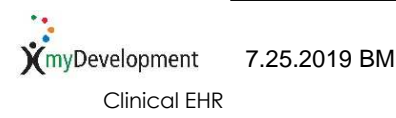